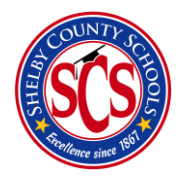

**Decision Analytics & Information Management (DA&IM)** 

**Creating a New Service for Intervention Management** 

## Services?

Intervention management is one of the main components being utilized in BrightBytes. We have a plethora of services already within the platform, but you are able to add more services that you use at your school at your convenience. Steps to do so are below.

## Where to go?

You may access the Services section by first

hovering over the data tab and clicking on Intervention in the drop-down menu
 Once the page loads, click on the Services tab.

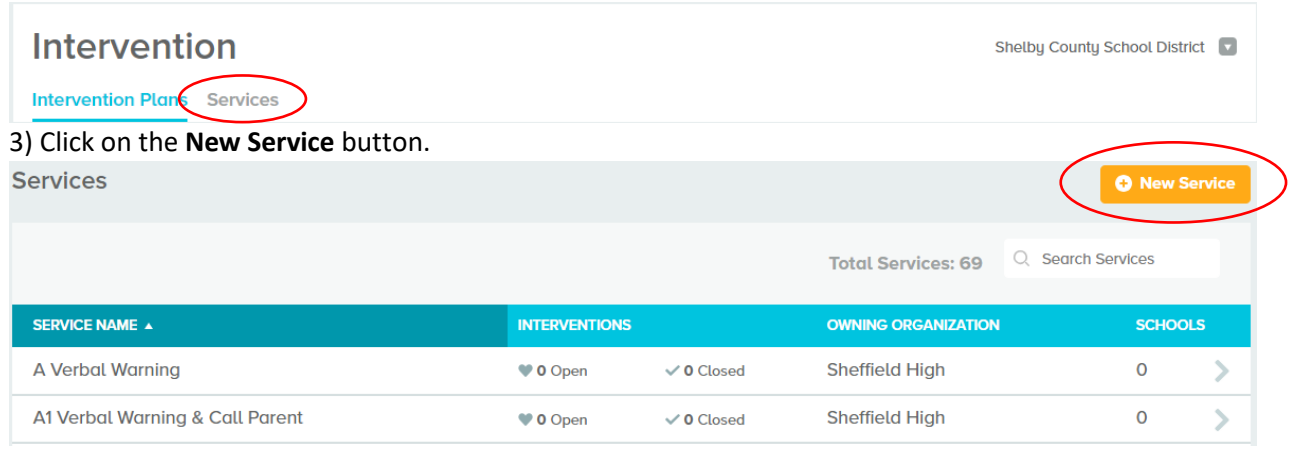

4) This screen will pop up next. This is where you create the name of the new service that you are creating and then you click the **next** button.

| Create a New Service             | ×           |
|----------------------------------|-------------|
| Begin by naming the new service. |             |
| Service for Walkthrough          | *           |
|                                  | Cancel Next |

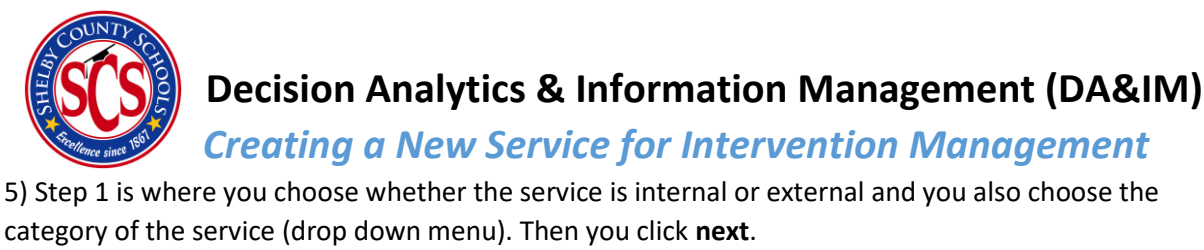

| 1 | and a second second sec | Next |
|---|----------------------------------------------------------------------------------------------------|------|
|   | SERVICE NAME Service for Walkthrough SELECT SERVICE TYPE Internal Service External Provider CATEGORY                                                                                                    |      |
|   | Select one or more categories                                                                                                    |      |

6) Step 2 is where you choose the team member who will be over that specific service and enter all of their contact information. Then click **next** 

| Contacts                                                                                                  |       |                |       |  |  |  |
|----------------------------------------------------------------------------------------------------|-------|----------------|-------|--|--|--|
| CLARITY TEAM MEMBERS                                                                                      |       |                |       |  |  |  |
| You may designate both Ctarity team members and<br>non-Clarity team members as contacts for this service. |       |                |       |  |  |  |
| Search by name or email                                                                                   |       |                |       |  |  |  |
| ION-CLARITY TEAM MEMBER                                                                                   |       |                |       |  |  |  |
| Enter name                                                                                                |       | Remove Contact |       |  |  |  |
| Enter name                                                                                                |       |                |       |  |  |  |
| Enter name<br>TITLE/ROLE                                                                                  | EMAIL |                | PHONE |  |  |  |

7) Step 3 is for any additional information that you would like to add about the service. Then click **next**.

| 3 |                                                              | Next |
|---|--------------------------------------------------------------|------|
|   | ADDITIONAL INFORMATION                                       |      |
|   | Enter additional notes or information, such as office hours. |      |
|   |                                                              |      |
|   |                                                              |      |
|   |                                                              | 11   |

9) Step 4 is where you choose which school to add to the service. You will only see your particular school in this list, not all of the schools like in the picture. Click submit and the service is now created.

| <ul> <li>Select schools that may access this service</li> <li>Shelby County School District</li> <li>A B Hill Elementary School</li> <li>Adolescent Parenting Program</li> <li>Airways Achievement Academy Es</li> <li>Airways Achievement Academy Ms</li> <li>Atton Elementary</li> </ul> |  |
|----------------------------------------------------------------------------------------------------|--|